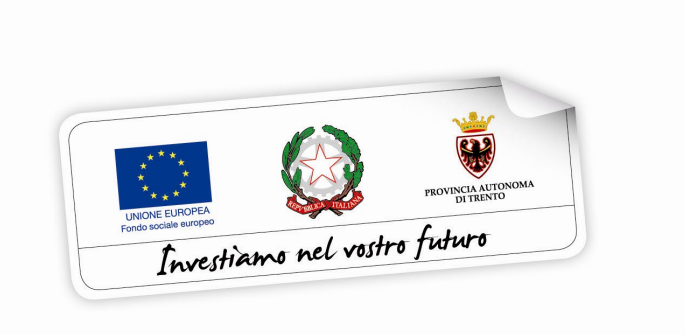

# **BUONO DI SERVIZIO**

# GUIDA ALLA PROCEDURA INFORMATICA PER LA MODIFICA DEL PROGETTO DI EROGAZIONE DEL SERVIZIO (P.E.S.) SUI BUONI GIÀ ASSEGNATI PER CONVERTIRLI IN SERVIZI DI BABY SITTING DOMICILIARE O SERVIZI ESTIVI PER EMERGENZA COVID-19

Giugno 2020

versione 1.2

performer P

#### INDICE

| 1. ACCESSO ALLA PROCEDURA                                                                                      |
|----------------------------------------------------------------------------------------------------|
| 1.1. PASSWORD SMARRITA 3                                                                                       |
| 2. MODIFICA DELL'UTILIZZO DEL BUONO DI SERVIZIO GIÀ ASSEGNATO PER<br>CONVERTIRLI IN SERVIZI EMERGENZA COVID-19 |
| 3. MODIFICA PROGETTO DI EROGAZIONE DEL SERVIZIO (P.E.S.)                                                       |
| 3.1. INVIO RICHIESTA DI CHIUSURA DEL PES AL SOGGETTO EROGATORE 5                                               |
| 3.2. INSERIMENTO PES PER SERVIZI BABYSITTING DOMICILIARI EMERGENZA<br>COVID-19                                 |
| 3.3. INSERIMENTO PES PER SERVIZI DEI SERVIZI ESTIVI EMERGENZA COVID-19<br>12                                   |
| 4. INVIO DELLA RICHIESTA DI CONVALIDA ATTRAVERSO L'UTILIZZO DELLA FIRMA                                        |

### **1. ACCESSO ALLA PROCEDURA**

Accedere al sito https://fse.provincia.tn.it/Opportunita-per-le-persone e selezionare **Buoni di servizio per la conciliazione tra lavoro e famiglia** 

|                                                           | ndo soci                                                           | ale euro                                                                         | peo (FSE                                                  | i) in Tren                                                                                                    | tino                                                  |
|-----------------------------------------------------------|--------------------------------------------------------------------|----------------------------------------------------------------------------------|-----------------------------------------------------------|----------------------------------------------------------------------------------------------------|-------------------------------------------------------|
| FSE 2014-2020 OPP                                         | ORTUNITÀ PER LE PERSONI                                            | AREA ORGANISMI PU                                                                | JBBLICI E PRIVATI FSE 2                                   | 021-2027                                                                                                    | Q Cerca                                               |
| HOMEPAGE / OPPORTUNITÀ PER LE                             | PERSONE                                                            |                                                                                  |                                                           |                                                                                                    |                                                       |
|                                                           | TÀ PER LE PEF                                                      | RSONE                                                                            |                                                           |                                                                                                    |                                                       |
| Garanzia giovani<br>nella Provincia<br>autonoma di Trento | Buoni di servizio per<br>la conciliazione tra<br>lavoro e famiglia | Buoni di servizio per<br>servizi domiciliari<br>babysitting -<br>emergenza COVID | Interventi nell'ambito<br>del Piano Trentino<br>Trilingue | YEP - YOUTH<br>ENTREPRENEUR<br>PATH Set di servizi<br>gratuiti per favorire<br>l'imprenditorialità<br>giovanile in provincia<br>di Trento | TLN Mobility -<br>Formazione e mobilità<br>all'estero |

e cliccare sul link segnalato per effettuare l'accesso diretto per gli utenti già registrati.

# Utilizzare le credenziali di cui si è in possesso oppure, se smarrite, recuperarle con la procedura descritta al successivo paragrafo 1.2

Dopo aver effettuato il login nell'area riservata, per entrare nella procedura cliccare il pulsante BUONI DI SERVIZIO.

|                                  |                          |                                 | ۰     | т | ٥ | L Antonella | il mio account 👻 |
|----------------------------------|--------------------------|---------------------------------|-------|---|---|-------------|------------------|
| Home-Page / Area riservata / Reg | gistrazione nuovo utente | web                             |       |   |   |             |                  |
|                                  |                          | ACCESSO UTENTI REGISTRATI       |       |   |   |             |                  |
|                                  |                          | utente collegato                |       |   |   |             |                  |
| Nome e cognome                   | Antonella                | Codice fi                       | scale |   |   |             |                  |
|                                  |                          | PIANO TRILLINGUE<br>MOVE        |       |   |   |             |                  |
|                                  |                          | PERCORSI LINGUISTICI INSEGNANTI |       | _ |   |             |                  |
|                                  |                          | BUONI DI SERVIZIO               |       |   |   |             |                  |
| Profilo account web × Logout     |                          |                                 |       |   |   |             |                  |

#### 1.1. PASSWORD SMARRITA

Se hai smarrito la password puoi procedere con la richiesta tramite il link <u>Ho smarrito</u> <u>la password</u> presente nella schermata di login.

Si ricorda che lo username è il codice fiscale.

| Provincia Autonoma di Trento 💓              |                                      |                                    |
|---------------------------------------------|--------------------------------------|------------------------------------|
|                                             | Il Fondo Sociale Europeo in Trentino | Investitions and water fider       |
|                                             |                                      | • T • il mio account non loggato - |
| Home-Page / Area riservata / Registrazion   | e nuovo utente web                   |                                    |
|                                             |                                      |                                    |
| Area riservata                              |                                      |                                    |
| Username (codice fiscale)                   | Nome utente                          |                                    |
| Password                                    |                                      |                                    |
|                                             | LOGIN                                |                                    |
| Ho smarrito la password                     |                                      |                                    |
| Non hai un account? <mark>Registrati</mark> |                                      |                                    |

Cliccando il link <u>Ho smarrito la Password</u> si aprirà la schermata nella quale inserire nome e cognome e il codice fiscale.

| Dove sei: <u>Home-Page</u>                                                                                                    |                                                                                                    |
|----------------------------------------------------------------------------------------------------|----------------------------------------------------------------------------------------------------|
|                                                                                                    | Menu generale Menu Aziende                                                                                               |
| La procedura non prevede il recupero della Password.<br>Tuttavia è possibile procedere con il ripristino del proprio accou<br>Dopo l'invio dei dati riceverete una e-mail contenente il collega | unt compilando correttamente i dati della seguente maschera.<br>Imento cifrato per inserire la nuova password personale. |
|                                                                                                    | Credenziali utente                                                                                                    |
|                                                                                                    | DATI UTENTE                                                                                                    |
| Nome                                                                                                    |                                                                                                    |
| Cognome                                                                                                    |                                                                                                    |
| Codice fiscale                                                                                                    |                                                                                                    |
|                                                                                                    |                                                                                                    |

La procedura non prevede il recupero della Password ma ti permette di inserire una nuova password personale.

Inviando la richiesta tramite il pulsante **richiedi** riceverai una e-mail, all'indirizzo email comunicato con la procedura di registrazione, contenente il collegamento cifrato per inserire la nuova password personale.

## 2. MODIFICA DELL'UTILIZZO DEL BUONO DI SERVIZIO GIÀ ASSEGNATO PER CONVERTIRLI IN SERVIZI EMERGENZA COVID-19

La Del. n. 575 dd 06/05/2020 **prevede la possibilità di modificare l'utilizzo del proprio Buono di Servizio** per tutte le lavoratrici del settore privato e per le dipendenti pubbliche dei comparti sanità (medici, infermieri, tecnici di laboratorio biomedico, tecnici di radiologia medica, OSS), sicurezza, difesa e soccorso pubblico che rientrino al lavoro fuori casa.

Se si rientra in queste categorie, è possibile convertire i PES associati al Buono già assegnato in servizi di babysitting domiciliare COVID-19.

La Del. n. 742 dd 03/6/2020 prevede invece la possibilità per tutti di modificare l'utilizzo del proprio Buono di Servizio e convertire i PES associati al Buono già assegnato in servizi estivi emergenza Covid-19.

Pertanto, all'accesso alla procedura dei buoni di servizio, se esistono Buoni già assegnati non ancora conclusi, il sistema mostrerà la funzionalità della MODIFICA PES.

| Elenco Buoni                                | Modulistica                                  |                                                                                                    |                                                                                                   |                                                                        |                                                                            |                                                      |                                                    |   |
|---------------------------------------------|----------------------------------------------|----------------------------------------------------------------------------------------------------|---------------------------------------------------------------------------------------------------|------------------------------------------------------------------------|----------------------------------------------------------------------------|------------------------------------------------------|----------------------------------------------------|---|
| COVID-                                      | Mo<br>19 Si ii<br>pro<br>ල                   | odifica Buono o<br>nforma che è p<br>ocedura inform<br>S Servizi domi<br>S Servizi Estivi                                              | <b>li Servizio già</b><br>ossibile modif<br>atizzata la chiu<br><b>ciliari COVID</b><br>COVID     | <b>Approvato</b><br>iicare i PES per tutti i<br>ısura dei P.E.S. non t | Buoni approvati e non<br>utilizzati o utilizzati in p                      | ancora avviati o conclu<br>arte in:                  | usi richiedendo, tramite                           |   |
|                                             | Nu<br>Cor<br>attr<br>Tip<br>C<br>C           | ovo Buono di i<br>n l'obiettivo di i<br>nsente di inviar<br>raverso il codic<br>ologie di Serviz<br>S Servizi domi<br>S Servizi Estivi | Servizio.<br>eliminare pass<br>e la richiesta c<br>e OTP ricevuto<br>cio attive:<br>ciliari COVID | aggi di documenti ca<br>li un nuovo Buono di<br>direttamente sul pr    | artacei fra i vari attori c<br>Servizio in formato dig<br>oprio cellulare. | lel sistema, è disponibi<br>jitale con sottoscrizion | le la procedura che<br>e e invio della domanda     |   |
| Nuova Do                                    | manda<br>ente già una doman<br>E INSERITE    | ıda, il sistema pro                                                                                                    | pone i dati inseri                                                                                | ti nella domanda precec                                                | lente.                                                                     |                                                      |                                                    |   |
| ID<br>Richiesta stato<br>MODIFIC<br>MODIFIC | <b>A PES ATTIVA</b><br>nda depositata in dat | a J                                                                                                    | codice                                                                                            | importo richiesto<br>3.341,70 €                                        | importo concesso<br>3.341,70 €                                             | n. buoni cumulativo                                  | attivazione                                        | 0 |
| domar                                       | nda depositata in dat                        | a 2 <sub>1</sub>                                                                                                    |                                                                                                   | 1.021,57 €                                                             | 1.021,57 €                                                                 | -                                                    | <ul> <li>modifica PES</li> <li>opzioni </li> </ul> | 0 |

#### 3. MODIFICA PROGETTO DI EROGAZIONE DEL SERVIZIO (P.E.S.)

#### 3.1. INVIO RICHIESTA DI CHIUSURA DEL PES AL SOGGETTO EROGATORE

Cliccando su MODIFICA PES, la procedura mostrerà l'elenco dei PES sul buono.

| GESTIONE PES EMERGENZA COVID                |                                 |                                                  |                                                           |                     |                         |          |                                                    |
|---------------------------------------------|---------------------------------|--------------------------------------------------|-----------------------------------------------------------|---------------------|-------------------------|----------|----------------------------------------------------|
| 1 La richiesta di chiusur                   | ra verrà inviata automaticament | e ai vari soggetti attu                          | atori via email.                                          |                     |                         |          |                                                    |
| Buono n.                                    | - importo concesso 1.19         | 98,50€                                           |                                                           |                     |                         |          |                                                    |
| PES: Progetto di<br>Erogazione del Servizio | Ente                            | Tipologia Servizio                               | Fascia                                                    | Importo<br>concesso | Importo<br>rendicontato | Chiusura | Validazione PES da parte del<br>soggetto erogatore |
|                                             | Sector.                         | Colonia diurna                                   | C) Servizi rivolti a minori con età<br>superiore a 6 anni | 238,50€             |                         |          |                                                    |
| the second cost                             | line and                        | Altro<br>Specifica:<br>Assistenza allo<br>studio | C) Servizi rivolti a minori con età<br>superiore a 6 anni | 960,00€             |                         |          |                                                    |
|                                             |                                 |                                                  |                                                           |                     |                         | 🔀 INVIA  | RICHIESTA DI CHIUSURA                              |

Se l'ente non ha ancora proceduto a chiudere i PES, sarà possibile inviare all'ente erogatore la richiesta di chiusura selezionando il PES che si intende chiudere.

Dopo aver selezionato il PES o i PES da chiudere, cliccare il pulsante

🐱 INVIA RICHIESTA DI CHIUSURA

|                                             |                                | GESTION                                          | E PES EMERGENZA C                                         | OVID                |                        |           |                                                   |
|---------------------------------------------|--------------------------------|--------------------------------------------------|-----------------------------------------------------------|---------------------|------------------------|-----------|---------------------------------------------------|
| 8 La richiesta di chiusur                   | ra verrà inviata automaticamer | ite ai vari soggetti attu                        | uatori via email.                                         |                     |                        |           |                                                   |
| Buono n.                                    | Importo concesso 1.1           | 98,50€                                           |                                                           |                     |                        |           |                                                   |
| PES: Progetto di<br>Erogazione del Servizio | Ente                           | Tipologia Servizio                               | Fascia                                                    | Importo<br>concesso | Importo<br>rendicontat | Chiusura  | /alidazione PES da parte del<br>oggetto erogatore |
|                                             | Derm.                          | Colonia diurna                                   | C) Servizi rivolti a minori con età<br>superiore a 6 anni | 238,50€             |                        | ~         |                                                   |
|                                             | Deret.                         | Altro<br>Specifica:<br>Assistenza allo<br>studio | C) Servizi rivolti a minori con età<br>superiore a 6 anni | 960,00€             |                        |           |                                                   |
|                                             |                                |                                                  |                                                           |                     |                        | 🖾 INVIA F | RICHIESTA DI CHIUSURA                             |

Per le richieste di chiusura selezionate, viene inviata automaticamente via mail la comunicazione ai soggetti attuatori.

|                                                              | GESTIONE PES EMERGENZA COVID                     |                                                           |                     |                         |                                   |                                                    |
|--------------------------------------------------------------|--------------------------------------------------|-----------------------------------------------------------|---------------------|-------------------------|-----------------------------------|----------------------------------------------------|
| Per le richieste di chiusura in corso, la richiesta è :<br>c | stata inviata ai sogg                            | etti attuatori via email. La confi                        | erma di chiu:       | sura verrà forni        | ta all'indirizzo email            |                                                    |
| Buono n. 🗖 👘 🗖 - importo concesso f                          | 1.198,50€                                        |                                                           |                     |                         |                                   |                                                    |
| PES: Progetto di<br>Erogazione del Servizio Ente             | Tipologia Servizio                               | Fascia                                                    | Importo<br>concesso | Importo<br>rendicontato | Chiusura                          | Va idazione PES da parte del<br>so getto erogatore |
| a second descents.                                           | Colonia diurna                                   | C) Servizi rivolti a minori con<br>età superiore a 6 anni | 238,50€             |                         | Richiesta<br>chiusura in<br>corso |                                                    |
| a successive diversity of                                    | Altro<br>Specifica:<br>Assistenza allo<br>studio | C) Servizi rivolti a minori con<br>età superiore a 6 anni | 960,00€             |                         | Richiesta<br>chiusura in<br>corso |                                                    |
|                                                              |                                                  |                                                           |                     |                         |                                   |                                                    |

Quando il soggetto erogatore procederà alla chiusura, si riceverà una comunicazione via mail e nella procedura i PES risulteranno chiusi.

Con la chiusura dei PES, la procedura mostrerà l'importo utilizzabile a seguito dei PES chiusi da convertire in servizi babysitting domiciliari oppure servizi estivi.

Utilizzando il residuo finanziario, si potrà procedere all'inserimento dei nuovi PES, come da accordi con l'Ente accreditato per tali servizi.

La procedura mostrerà due pulsanti:

- tramite il pulsante
   AGGIUNGI PES BABYSITTING
   si procederà alla conversione
   del residuo finanziario in servizi babysitting domiciliari
- tramite il pulsante
   AGGIUNGI PES SERVIZI ESTIVI
   si procederà alla

conversione del residuo finanziario in servizi estivi

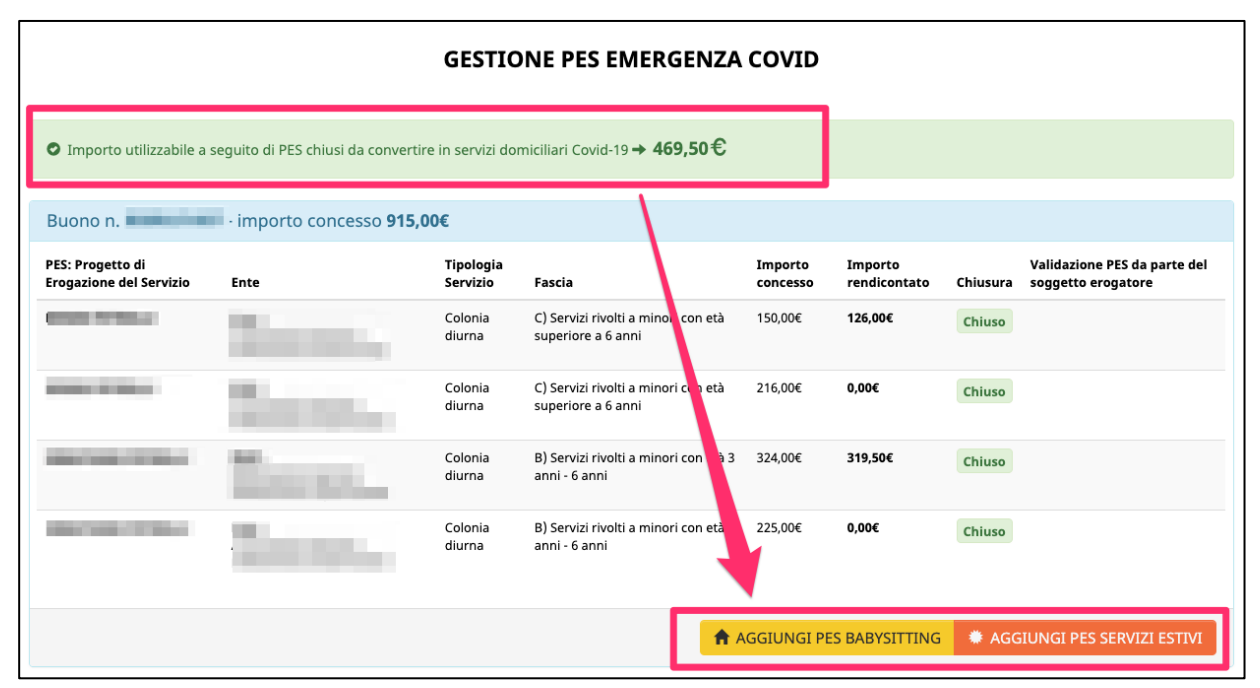

NOTA: la modifica dei PES di un buono già assegnato si può effettuare una sola volta ed è possibile convertire il residuo finanziario richiedendo entrambi i servizi o solo uno dei servizi disponibili.

#### 3.2. INSERIMENTO PES PER SERVIZI BABYSITTING DOMICILIARI EMERGENZA COVID-19

Se si è deciso di procedere alla conversione del residuo finanziario in servizi babysitting domiciliari per emergenza COVID-19, cliccando il pulsante

♠ AGGIUNGI PES BABYSITTING

la procedura mostrerà una finestra dove si dovrà selezionare la condizione di occupazione poiché si ricorda che la Del. G.P. n. 575 dd 06/05/2020 prevede la possibilità di modificare l'utilizzo del proprio Buono di Servizio per tutte le lavoratrici del settore privato e per le dipendenti pubbliche dei comparti sanità (medici, infermieri, tecnici di laboratorio biomedico, tecnici di radiologia medica, OSS), sicurezza, difesa e soccorso pubblico che rientrino al lavoro fuori casa.

Pertanto, per aderire all'opportunità prevista dalla delibera, occorre rientrare in una delle categorie previste.

| Ade | sione al programma emergenza COVID-19                                                                                                    | × |
|-----|----------------------------------------------------------------------------------------------------|---|
|     | A tal scopo, dichiara di essere:                                                                                                    |   |
|     | Dipendente o lavoratrice autonoma del settore privato                                                                                                    | ] |
|     | Dipendente del settore sanitario pubblico appartenenti alle seguenti categorie: medici, infermieri, tecnici di laboratorio biomedico, tecnici di radiologia medica e operatori sociosanitari                                                                                 |   |
|     | Dipendente dei comparti pubblici: sicurezza, difesa o soccorso pubblico                                                                                                    | ] |
|     | Dipendente dei settore santario pubblico appartenenti alle seguenti categorie.<br>medici, infermieri, tecnici di laboratorio biomedico, tecnici di radiologia medica e<br>operatori sociosanitari<br>Dipendente dei comparti pubblici: sicurezza, difesa o soccorso pubblico | ] |

Se si seleziona l'opzione "dipendente del settore sanitario" o "dipendente ei comparti pubblici sicurezza/difesa/soccorso pubblico" sarà necessario confermare i dati del datore di lavoro che sono stati inseriti in precedenza nella richiesta del buono di servizio.

| A tal scopo, dichiara di essere:                                                                          |                                                                                                    |
|----------------------------------------------------------------------------------------------------|----------------------------------------------------------------------------------------------------|
| Dipendente o lavoratrice autonoma del settore priv                                                        | ato                                                                                                    |
| Dipendente del settore sanitario pubblico apparte<br>tecnici di radiologia medica e operatori sociosanita | enenti alle seguenti categorie: medici, infermieri, tecnici di laboratorio biomedico,<br>ri                                                                                                    |
| Dipendente dei comparti pubblici: sicurezza, difesa                                                       | a o soccorso pubblico                                                                                                    |
| Si prega di confermare i seguenti dati a s                                                                | sistema                                                                                                    |
| Dati Azienda/Ente/Impresa                                                                                 |                                                                                                    |
| nrasso l'imprass/anta (danominaziona)                                                                     | presso l'impresa/ente (denominazione)                                                                                                    |
| pressor i impresarence (denominazione)                                                                    | and the second second sec                                                                                                    |
| in distance                                                                                               | Indirizzo sede/unità operativa                                                                                                    |
| Indirizzo                                                                                                 | NUMBER OF STREET OF STREET                                                                                                    |
|                                                                                                    | CAP sede/unità operativa                                                                                                    |
| cap                                                                                                    | 10 C                                                                                                    |
|                                                                                                    | Provincia Sede/unità Operativa                                                                                                    |
| con lavoro nella sede/unità operativa ubicata nella<br>Provincia/Comune                                   | TRENTO (TN) × *                                                                                                    |
|                                                                                                    | Comune sede/unità operativa                                                                                                    |
|                                                                                                    | Trento (TN) × 🔻                                                                                                    |
| codice fiscale                                                                                            | codice fiscale                                                                                                    |
|                                                                                                    | and and the state of the state of the state |
| partita IVA                                                                                               | partita IVA                                                                                                    |
|                                                                                                    |                                                                                                    |
|                                                                                                    |                                                                                                    |
|                                                                                                    |                                                                                                    |
|                                                                                                    |                                                                                                    |
|                                                                                                    |                                                                                                    |
|                                                                                                    |                                                                                                    |

La conferma aprirà la finestra dell'inserimento del nuovo PES e si dovranno selezionare:

- i figli per i quali si richiede il servizio;
- il soggetto erogatore;
- le ore complessive previste sul servizio richiesto concordate con il soggetto attuatore.

| PES: Progetto di Erogazione del Servizio ×                                                                                         |
|----------------------------------------------------------------------------------------------------|
|                                                                                                    |
| <ul> <li>Importo utilizzabile a seguito di PES chiusi da convertire in servizi domiciliari Covid-19</li> <li>→ 662,64 €</li> </ul> |
| Selezionare i figli per i quali si richiede                                                                                        |
| il servizio                                                                                                    |
| Selezionare almeno un figlio.                                                                                                    |
|                                                                                                    |
| SERVIZI DOMICILIARI BABY SITTER EMERGENZA COVID-19                                                                                 |
| Minore:                                                                                                    |
| Minore:                                                                                                    |
| Selezionare un Soggetto Erogatore selezionare il soggetto erogatore                                                                |
| Selezionare il Soggetto Erogatore                                                                                                  |
|                                                                                                    |
| Ore complessive di servizi richiesti concordate con il soggetto attuatore (29,45 ore                                               |
| ammissibili)                                                                                                    |
|                                                                                                    |
| 29                                                                                                    |
|                                                                                                    |
| inserire le ore complessive del servizio richiesto                                                                                 |
| concordate con il soggetto erogatore                                                                                               |
|                                                                                                    |
| IC ANNULLA SRICHIEDI VALIDAZIONE AL SOGGETTO EROGATORE                                                                             |
|                                                                                                    |

NOTA SULLE ORE COMPLESSIVE: il sistema mostrerà le ore max ammissibili in base all'importo residuo utilizzabile per la conversione.

L'inserimento del nuovo PES sui servizi domiciliari babysitting emergenza Covid-19 comporta la validazione dello stesso da parte del soggetto erogatore associato al nuovo PES.

Pertanto cliccando sul pulsante il sistema invierà in automatico una comunicazione via mail al soggetto erogatore per informarlo che è stata inoltrata una richiesta di validazione di un nuovo PES sui servizi domiciliari babysitting emergenza Covid-19.

In questo caso la richiesta risulterà in attesa di validazione da parte del soggetto

#### erogatore.

| Buono n. 🛛 🚽 - im                                           | porto concesso/previsto <b>448,0</b> | 0€                                                        |                                                                                 |                     |                         |            |                                                        |
|-------------------------------------------------------------|--------------------------------------|-----------------------------------------------------------|---------------------------------------------------------------------------------|---------------------|-------------------------|------------|--------------------------------------------------------|
| PES: Progetto di Erogazione del<br>Servizio                 | Ente                                 | Tipologia Servizio                                        | Fascia                                                                          | Importo<br>concesso | Importo<br>rendicontato | Chiusura   | Validazione<br>PES da part<br>del soggett<br>erogatore |
|                                                             |                                      | Asilo nido /<br>Tagesmutter                               | A) Servizi per la prima infanzia<br>rivolti a minori con età 3 mesi -<br>3 anni | 448,00€             | 0,00€                   | Chiuso     |                                                        |
| Servizi domiciliari baby sitter<br>emergenza COVID-19 per / | j para                               | Servizio domiciliare<br>baby sitter EMERGENZA<br>COVID-19 | D) Servizi domiciliari baby<br>sitter 3 mesi - 14 anni<br>emergenza Covid-19    | 360,00€             |                         |            | In attesa d<br>validazione                             |
|                                                             |                                      |                                                           |                                                                                 |                     | # AGGIUN                | GI PES SER | VIZI ESTIVI                                            |

Quando il soggetto erogatore validerà il PES, riceverete una comunicazione via mail che informa che il soggetto erogatore ha provveduto alla validazione PES e che si potrà concludere la procedura di modifica di utilizzo del Buono di servizio.

Quando il PES sarà validato dal soggetto erogatore, cliccare il pulsante

• INVIA RICHIESTA VALIDAZIONE ALLA PA per concludere la procedura di modifica di utilizzo del Buono di servizio e inviare la richiesta di convalida alla Struttura Multifunzionale Territoriale Ad Personam.

| • Importo utilizzabile a seguito o                                   | di PES chiusi da convertire in servizi Co     | vid-19 <b>→ 88,00 €</b>                                   |                                                                                 |                     |                         |           |                                                             |
|----------------------------------------------------------------------|-----------------------------------------------|-----------------------------------------------------------|---------------------------------------------------------------------------------|---------------------|-------------------------|-----------|-------------------------------------------------------------|
| PES: Progetto di Erogazione del<br>Servizio                          | porto concesso/previsto <b>448,00</b><br>Ente | €<br>Tipologia Servizio                                   | Fascia                                                                          | Importo<br>concesso | Importo<br>rendicontato | Chiusura  | Validazione<br>PES da<br>parte del<br>soggetto<br>erogatore |
|                                                                      | Second Second                                 | Asilo nido /<br>Tagesmutter                               | A) Servizi per la prima infanzia<br>rivolti a minori con età 3 mesi -<br>3 anni | 448,00€             | 0,00€                   | Chiuso    |                                                             |
| Servizi domiciliari baby sitter<br>emergenza COVID-19 per <i>i</i> S | jane.                                         | Servizio domiciliare<br>baby sitter EMERGENZA<br>COVID-19 | D) Servizi domiciliari baby sitter<br>3 mesi - 14 anni emergenza<br>Covid-19    | 360,00€             |                         |           | VALIDATO                                                    |
|                                                                      |                                               | • IN                                                      | VIA RICHIESTA VALIDAZIONE                                                       | ALLA PA             |                         | I PES SER | VIZI ESTIVI                                                 |

Per l'invio della richiesta si rimanda al *cap. 4 INVIO DELLA RICHIESTA DI CONVALIDA ATTRAVERSO L'UTILIZZO DELLA FIRMA OTP (ONE TIME PASSWORD).* 

#### 3.3. INSERIMENTO PES PER SERVIZI DEI SERVIZI ESTIVI EMERGENZA COVID-19

Se si è deciso di procedere alla conversione del residuo finanziario in servizi estivi per

emergenza COVID-19 il pulsante AGGIUNGI PES SERVIZI ESTIVI aprirà la finestra dell'inserimento dei PES per il figlio o per i figli per i quali si chiederanno i servizi.

|                                                |                         | GESTI                       | ONE PES EMERGENZA (                                                          | COVID                            |                         |          |                                                       |
|------------------------------------------------|-------------------------|-----------------------------|------------------------------------------------------------------------------|----------------------------------|-------------------------|----------|-------------------------------------------------------|
| Importo utilizza                               | bile a seguito di PES ( | chiusi da convertire in     | servizi Covid-19 → <b>3.282,45</b> €                                         |                                  |                         |          |                                                       |
| Buono n.                                       | - importo               | concesso/previst            | o <b>3.341,70€</b>                                                           |                                  |                         |          |                                                       |
| PES: Progetto di<br>Erogazione del<br>Servizio | Ente                    | Tipologia<br>Servizio       | Fascia                                                                       | Im <sub>h</sub> orto<br>conce so | Importo<br>rendicontato | Chiusura | Validazione PES da<br>parte del soggetto<br>erogatore |
|                                                | Sec.                    | Asilo nido /<br>Tagesmutter | A) Servizi per la prima infanzia rivolti a<br>minori con età 3 mesi - 3 anni | 3.341,70€                        | 59,25€                  | Chiuso   |                                                       |
|                                                |                         |                             | AGGIUNG                                                                      | I PES BABYS                      |                         | AGGIUNGI | PES SERVIZI ESTIVI                                    |

In alto la procedura mostrerà l'importo totale residuo disponibile al netto dei PES che si inseriscono di volta in volta.

| RICHIESTA P.E.S. SERVIZI ESTIVI                          |                                           |
|----------------------------------------------------------|-------------------------------------------|
| IMPORTO TOTALE                                           |                                           |
| Importo totale residuo disponibile 3.282,45 € 🗢 aggiorna |                                           |
| PRIMO MINORE:                                            | riduci/espandi pannello 🛛 Aggiungi P.E.S. |
| Nessun P.E.S. inserito per questo minore.                |                                           |
| SECONDO MINORE:                                          | riduci/espandi pannello 🛛 Aggiungi P.E.S. |
| Nessun P.E.S. inserito per questo minore.                |                                           |
|                                                          |                                           |
| IMPORTO TOTALE                                           |                                           |
| Importo totale residuo disponibile 3.282,45 € C aggiorna |                                           |
| ාරු conferma i dati e prosegui                           |                                           |

Le informazioni richieste da inserire per ciascun P.E.S., che possono essere reperite sul Progetto di Erogazione del Servizio (P.E.S.) elaborato dal Soggetto erogatore con cui ha prenotato l'attività per i minori, sono:

- la fascia del servizio
- la tipologia del servizio: in questo caso sarà SERVIZI ESTIVI EMERGENZA COVID-19
- il soggetto erogatore, selezionandolo dal menù a tendina. La procedura mostrerà in automatico i soggetti erogatori che hanno aderito all'opportunità prevista dalla delibera di riferimento.
- la ore complessive del servizio richiesto concordate con il soggetto erogatore
- la quota richiesta a carico del Buono di Servizio (in euro)

| PRIMO MINORE:                                                                                                    | riduci/espandi pannello 🚺 🗢 Aggiungi P.E.S.                                                                                                  |
|----------------------------------------------------------------------------------------------------|----------------------------------------------------------------------------------------------------|
| P.E.S. riduci/espandi pannello                                                                                      | 0                                                                                                    |
| Fascia del servizio                                                                                                 | B) Servizi rivolti a minori con età 3 anni - 6 anni                                                                                          |
| Tipologia del servizio                                                                                              | C) Servizi rivolti a minori con età superiore a 6 anni<br>Servizi Estivi EMERGENZA COVID-<br>19                                              |
| Soggetto erogatore                                                                                                  | Selezionare prima fascia d'età e soggetto erogatore                                                                                          |
| Quota richiesta a carico del Buono<br>di Servizio (euro)                                                            | Quota richiesta a carico del Buono di Servizio (euro)                                                                                        |
| Ore complessive del servizio<br>richiesto concordate con il soggetto<br>erogatore a carico del Buono di<br>Servizio | Ore complessive del servizio richiesto concordate con il soggetto erogatore<br>Ore complessive del servizio richiesto concordate con il sogg |
| Cancella questo P.E.S. O Aggiungi P.                                                                                | s.                                                                                                    |

L'inserimento del nuovo PES sui servizi estivi emergenza Covid-19 comporta <u>la</u> validazione dello stesso da parte del soggetto erogatore associato al nuovo PES.

Quindi, quando si è terminato di inserire tutti i PES su tutti i figli interessati, cliccare il

\* RICHIEDI VALIDAZIONE AL SOGGETTO EROGATORE : il sistema invierà in automatico una comunicazione via mail al soggetto erogatore per informarlo che è stata inoltrata una richiesta di validazione dei nuovi PES.

| Tipologia del servizio                                                                                           | Servizi Estivi EMERGENZA COVID-19                                               |
|----------------------------------------------------------------------------------------------------|---------------------------------------------------------------------------------|
| Soggetto erogatore                                                                                               | (                                                                               |
| Quota richiesta a carico del Buono di<br>Servizio (euro)                                                         | Quota richiesta a carico del Buono di Servizio (euro)<br>500,00 C               |
| Ore complessive del servizio richiesto<br>concordate con il soggetto erogatore a<br>carico del Buono di Servizio | 34 Ore complessive del servizio richiesto concordate con il soggetto erogatore  |
| Cancella questo P.E.S.     Aggiungi P.E.S.                                                                       |                                                                                 |
|                                                                                                    |                                                                                 |
| TERZO MINORE:                                                                                                    | riduci/espandi pannello 🗿 Aggiungi P.8                                          |
| P.E.S. riduci/espandi pannello                                                                                   | 0                                                                               |
| Fascia del servizio                                                                                              | A) Servizi per la prima infanzia rivolti a minori con età 3 mesi - 3 anni       |
|                                                                                                    | B) Servizi rivolti a minori con età 3 anni - 6 anni                             |
| Tipologia del servizio                                                                                           | Servizi Estivi EMERGENZA COVID-19                                               |
| Soggetto erogatore                                                                                               | (                                                                               |
| Quota richiesta a carico del Buono di<br>Servizio (euro)                                                         | Quota richiesta a carico del Buono di Servizio (euro)<br>800,00 ©               |
| Ore complessive del servizio richiesto<br>concordate con il soggetto erogatore a<br>carico del Buono di Servizio | 100 Ore complessive del servizio richiesto concordate con il soggetto erogatore |
| Cancella questo P.E.S.     Aggiungi P.E.S.                                                                       |                                                                                 |
|                                                                                                    |                                                                                 |
| IMPORTO TOTALE                                                                                                   |                                                                                 |
| Importo totale residuo disponibile 602,0                                                                         | 0 € C aggiorna                                                                  |
|                                                                                                    | ANNULLA     IO RICHIEDI VALIDAZIONE AL SOGGETTO EROGATORE                       |

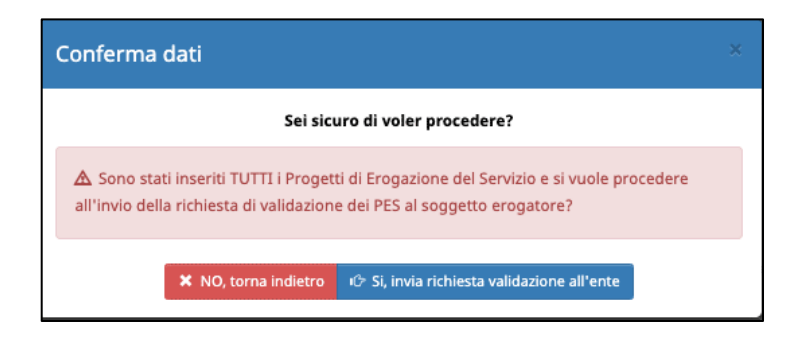

| Buono n. I - importo c                                  | oncesso/previsto <b>2.816</b> , | 00€                                                    |                                                                              |                     |                         |          |                                                     |
|---------------------------------------------------------|---------------------------------|--------------------------------------------------------|------------------------------------------------------------------------------|---------------------|-------------------------|----------|-----------------------------------------------------|
| ES: Progetto di Erogazione del Servizio                 | Ente                            | Tipologia Servizio                                     | Fascia                                                                       | Importo<br>concesso | Importo<br>rendicontato | Chiusura | Validazione PES d<br>parte del soggett<br>erogatore |
|                                                         | 1                               | Asilo nido / Tagesmutter                               | A) Servizi per la prima infanzia rivolti a<br>minori con età 3 mesi - 3 anni | 2.816,00€           | 0,00€                   | Chiuso   |                                                     |
|                                                         | fl                              | Servizi Estivi EMERGENZA<br>COVID-19                   | A) Servizi per la prima infanzia rivolti a<br>minori con età 3 mesi - 3 anni | 1.950,00€           |                         |          | In attesa di<br>validazione                         |
| ervizi domiciliari baby sitter emergenza<br>DVID-19 per | Sec. 1                          | Servizio domiciliare baby sitter<br>EMERGENZA COVID-19 | r D) Servizi domiciliari baby sitter 3 mesi -<br>14 anni emergenza Covid-19  | 864,00€             |                         |          | In attesa di<br>validazione                         |
|                                                         |                                 |                                                        |                                                                              |                     |                         | AGGIUNGI | PES SERVIZI EST                                     |

In questo caso la richiesta risulterà in attesa di validazione da parte del soggetto erogatore.

Quando il soggetto erogatore validerà il PES, riceverete anche una comunicazione via mail che informa che il soggetto erogatore ha provveduto alla validazione PES e che si potrà concludere la procedura di modifica di utilizzo del Buono di servizio.

| Buono n importo co                                                                                                    | ncesso/previsto <b>2.816,00€</b>                                                                                |                                                        |                                                                              |                     |                         |          |                                                       |
|----------------------------------------------------------------------------------------------------|----------------------------------------------------------------------------------------------------|--------------------------------------------------------|------------------------------------------------------------------------------|---------------------|-------------------------|----------|-------------------------------------------------------|
| PES: Progetto di Erogazione del Servizio                                                                                                    | Ente                                                                                                    | Tipologia Servizio                                     | Fascia                                                                       | Importo<br>concesso | Importo<br>rendicontato | Chiusura | Validazione PES da<br>parte del soggetto<br>erogatore |
| 4000 0000 000                                                                                                    | The second second second second second second second second second second second second second second second se | Asilo nido / Tagesmutter                               | A) Servizi per la prima infanzia rivolti a<br>minori con età 3 mesi - 3 anni | 2.816,00€           | 0,00€                   | Chiuso   |                                                       |
|                                                                                                    | S                                                                                                    | Servizi Estivi EMERGENZA<br>COVID-19                   | A) Servizi per la prima infanzia rivolti a<br>minori con età 3 mesi - 3 anni | 1.950,00€           |                         |          | VALIDATO                                              |
| Servizi domiciliari baby sitter emergenza<br>COVID-19 per Antonio de Covinciano de Covinciano de Covinciano de Covinciano de Covinciano de Covinciano de Covi | Denorsia.                                                                                                    | Servizio domiciliare baby sitter<br>EMERGENZA COVID-19 | D) Servizi domiciliari baby sitter 3 mesi -<br>14 anni emergenza Covid-19    | 864,00€             |                         |          | VALIDATO                                              |

Quando tutti i PES saranno validati dai rispettivi soggetti erogatori, si visualizzerà il

Invia RICHIESTA VALIDAZIONE ALLA PAche consentirà di concludere laprocedura di modifica di utilizzo del Buono di servizio e inviare la richiesta diconvalida alla Struttura Multifunzionale Territoriale Ad Personam.

ATTENZIONE: per i servizi ESTIVI sarà necessario effettuare il caricamento dei PES concordati con il soggetto erogatore.

Sono ammessi al caricamento solo file in formato .pdf e con la dimensione massima di 2 MB.

| <ul> <li>Importo utilizzabile a seguito di PES chiusi da convertire in servi</li> </ul> | zi Covid-19 <b>→ 7,00 €</b>                      |                                                        |                                                                                                   |                     |                         |          |                                    |                      |
|-----------------------------------------------------------------------------------------|--------------------------------------------------|--------------------------------------------------------|---------------------------------------------------------------------------------------------------|---------------------|-------------------------|----------|------------------------------------|----------------------|
| Buono n. E                                                                              | 32,00€                                           |                                                        |                                                                                                   |                     |                         |          |                                    |                      |
| PES: Progetto di Erogazione del Servizio                                                | Ente                                             | Tipologia Servizio                                     | Fascia                                                                                            | Importo<br>concesso | Importo<br>rendicontato | Chiusura | Validazione PES<br>soggetto erogat | da parte del<br>tore |
|                                                                                         | The second second                                | Asilo nido / Tagesmutter                               | <ul> <li>A) Servizi per la prima infanzia rivolti a minori con<br/>età 3 mesi - 3 anni</li> </ul> | 3.432,00€           | 330,00€                 | Chiuso   |                                    |                      |
|                                                                                         | ·                                                | Servizi Estivi EMERGENZA COVID-19                      | <ul> <li>A) Servizi per la prima infanzia rivolti a minori con<br/>età 3 mesi - 3 anni</li> </ul> | 1.200,00€           |                         |          | VAL                                | IDATO                |
|                                                                                         | The second second                                | Servizi Estivi EMERGENZA COVID-19                      | C) Servizi rivolti a minori con età superiore a 6 anni                                            | 500,00€             |                         |          | VAL                                | IDATO                |
|                                                                                         | 5                                                | Servizi Estivi EMERGENZA COVID-19                      | B) Servizi rivolti a minori con età 3 anni - 6 anni                                               | 800,00€             |                         |          | VAL                                | IDATO                |
|                                                                                         |                                                  | Servizi Estivi EMERGENZA COVID-19                      | B) Servizi rivolti a minori con età 3 anni - 6 anni                                               | 100,00€             |                         |          | VAL                                | IDATO                |
| Servizi domiciliari baby sitter emergenza COVID-19 per                                  | 101                                              | Servizio domiciliare baby sitter<br>EMERGENZA COVID-19 | D) Servizi domiciliari baby sitter 3 mesi - 14 anni<br>emergenza Covid-19                         | 495,00€             |                         |          | VAL                                | IDATO                |
| CARICAMENTO P.E.S. Servizi Estivi                                                       |                                                  |                                                        |                                                                                                   |                     |                         |          |                                    |                      |
| ۵                                                                                       | . Prima dell'invio della richiesta di validazi   | ione alla PA, è necessario eseguii                     | e l'upload dei P.E.S. per Servizi Estivi valida                                                   | ti dall'ente.       |                         |          |                                    |                      |
| Sono ammessi al caricamento solo file in formato .pdf. La dimensio                      | ne massima per ciascun file deve essere di 12Mb. |                                                        |                                                                                                   |                     |                         |          |                                    |                      |
| Descrizione                                                                             |                                                  |                                                        | ~                                                                                                 |                     | Visualizza              | Carica/S | iostituisci                        | Elimina              |
| IO P.E.S. per I presso                                                                  | a con quota a carico del buono di serv           | vizio pari a <b>1.200,00</b> €                         |                                                                                                   |                     |                         |          | carica                             |                      |
| 10 P.E.S. per E presso                                                                  | con quota a carico del buono di servizio par     | ri a <b>500,00</b> €                                   |                                                                                                   |                     |                         |          | carica                             |                      |
| C P.E.S. per I presso                                                                   | con quota a carico del buono di serviz           | io pari a <b>800,00</b> €                              |                                                                                                   |                     |                         |          | carica                             |                      |
| 10° P.E.S. per Samu, annual presso                                                      | A con                                            | quota a carico del buono di servizio pari a            | 100,00 €                                                                                          |                     |                         |          | carica                             |                      |
|                                                                                         |                                                  |                                                        |                                                                                                   |                     |                         |          |                                    |                      |
|                                                                                         |                                                  |                                                        |                                                                                                   |                     |                         |          |                                    |                      |
|                                                                                         |                                                  |                                                        |                                                                                                   |                     |                         |          |                                    |                      |

Per caricare i file previsti cliccare sul pulsante e scegliere il file.

Una volta caricato il file, il sistema mostrerà 3 pulsanti:

- il pulsante Visualizza che permette di verificare il file che si è caricato
- il pulsante che permette di eliminare il file caricato
- il pulsante **sostituirlo** al precedente. **sostituirlo** al precedente.

Se il file allegato non è nel formato supportato, il sistema mostrerà l'icona di errore

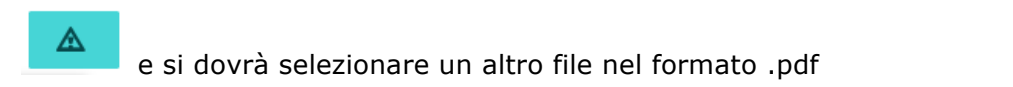

|                                               | Visualizza        | Carica/Sostituisci         | Elimina |
|-----------------------------------------------|-------------------|----------------------------|---------|
|                                               | ٩                 | sostituisci                | ⊗       |
| portello provinciale di                       |                   |                            |         |
| Formato del file non suppor<br>un altro file. | tato. Click per s | elezionare <mark>:a</mark> |         |

Quando tutta la documentazione richiesta è stata allegata, si potrà cliccare il pulsante

• INVIA RICHIESTA VALIDAZIONE ALLA PA e procedere con l'invio della richiesta di convalida alla Struttura Multifunzionale Territoriale Ad Personam.

NOTA: la modifica dei PES di un buono già assegnato si può effettuare una sola volta ed è possibile convertire il residuo finanziario richiedendo entrambi i servizi o solo uno dei servizi disponibili.

# 4. INVIO DELLA RICHIESTA DI CONVALIDA ATTRAVERSO L'UTILIZZO DELLA FIRMA OTP (ONE TIME PASSWORD)

L'invio della richiesta avverrà attraverso l'utilizzo della firma OTP (one time password) tramite codice univoco generato automaticamente dal sistema e inviato direttamente sul numero del dispositivo di telefonia mobile indicato nella scheda anagrafica della domanda del buono di servizio.

TENERE A PORTATA DI MANO IL DISPOSITIVO DI TELEFONIA MOBILE CON IL NUMERO DI CELLULARE INDICATO NELLA SCHEDA ANAGRAFICA NECESSARIO PER RICEVERE L'OTP DI CONFERMA.

**RICHIEDI CODICE OTP** 

riceverete il codice OTP (one time

password) sul proprio dispositivo di telefonia mobile.

Cliccando il pulsante

| sscrivere ed inoltrare la domanda devi ri<br>he ti verrà inviato al numero di cellulare | ichiedere un codice OTP ( <b>O</b> n                                                                                                    | e <b>T</b> ime                                                                                                    |
|-----------------------------------------------------------------------------------------|----------------------------------------------------------------------------------------------------|----------------------------------------------------------------------------------------------------|
| ecessario per sottoscrivere ed inoltrare                                                | la domanda.                                                                                                    |                                                                                                    |
| RICHIEDI CODICE OTP                                                                     | ⊗ PIÙ TARDI                                                                                                    |                                                                                                    |
|                                                                                         | Iscrivere ed inoltrare la domanda devi ri<br>ihe ti verrà inviato al numero di cellulare<br>ecessario per sottoscrivere ed inoltrare<br>RICHIEDI CODICE OTP | Iscrivere ed inoltrare la domanda devi richiedere un codice OTP (One<br>the ti verrà inviato al numero di cellulare<br>ecessario per sottoscrivere ed inoltrare la domanda. |

La "one time password" ricevuta scade dopo 180 secondi dalla ricezione e la finestra mostrerà i secondi che mancano allo scadere della password.

E' sempre possibile chiederne un'altra se non si è fatto in tempo ad inserirla oppure se si è deciso di annullare l'invio e farlo in un altro momento.

| SOTTOSCRIZIONE F | P.E.S.                |           |   |
|------------------|-----------------------|-----------|---|
| 173              | Inserisci l'OTP rice  | vuto      | ) |
| SOTTOSCRIVI      | ED INOLTRA LA DOMANDA | ⊗ ANNULLA |   |

SOTTOSCRIVI ED INOLTRA LA DOMANDA

Il pulsante si attiva solo se l'OTP inserito è corretto e corrisponde esattamente all'OTP ricevuto che sia ancora valido e non scaduto.

| PES: Progetto di Erogazione del Servizio                                                                                                    | Ente          | Tipologia Servizio                                     | Fascia                                                                       | Importo<br>concesso | Importo<br>rendicontato | Chiusura | Validazione PES da<br>parte del soggetto<br>erogatore |
|----------------------------------------------------------------------------------------------------|---------------|--------------------------------------------------------|------------------------------------------------------------------------------|---------------------|-------------------------|----------|-------------------------------------------------------|
|                                                                                                    | Second Second | Asilo nido / Tagesmutter                               | A) Servizi per la prima infanzia rivolti a<br>minori con età 3 mesi - 3 anni | 2.816,00€           | 0,00€                   | Chiuso   |                                                       |
|                                                                                                    | B             | Servizi Estivi EMERGENZA<br>COVID-19                   | A) Servizi per la prima infanzia rivolti a<br>minori con età 3 mesi - 3 anni | 1.950,00€           |                         |          | VALIDATO                                              |
| Servizi domiciliari baby sitter emergenza<br>COVID-19 per Af                                                                                                    | Sec. 1        | Servizio domiciliare baby sitter<br>EMERGENZA COVID-19 | D) Servizi domiciliari baby sitter 3 mesi -<br>14 anni emergenza Covid-19    | 864,00€             |                         |          | VALIDATO                                              |
|                                                                                                    |               |                                                        |                                                                              | X                   |                         |          |                                                       |
| È stata inviata alla Pubblica Amministrazione la richiesta di validazione della modifica di utilizzo del Suo Buono di Servizio per servizi COVID-19. Riceverete la comunicazione di conferma dell'avvenuta validazione<br>all'indirizzo mail |               |                                                        |                                                                              |                     |                         |          |                                                       |

Quando la modifica di utilizzo del Buono di servizio verrà convalidata dalla Struttura Multifunzionale Territoriale Ad Personam si riceverà una comunicazione via e-mail. Da quel momento il servizio potrà pertanto essere attivato in accordo con l'Ente erogatore.